## راهنمای استفاده از سامانه نیما

داوطلبان گرامی با توجه به شیوع بیماری کرونا در کشور مصاحبه دکتری دانشگاه زنجان به صورت مجازی و از طریق سامانه نیما برگزار خواهد شد. جهت استفاده از سامانه نیما و انجام مصاحبه ابتدا نکات زیر را رعایت نمایید.

۱- جهت انجام مصاحبه لازم است اينترنت شما از كيفيت و سرعت مناسب برخوردار باشيد.

۲- وسایل ارتباطی مناسب (هدفون و در صورت نیاز وب کم ) در اختیار داشته باشید و تنظیمات لازم را بروی سیستم خود انجام دهید.

۳- با توجه به الزامي بودن پخش تصوير داوطلبان جهت احراز هويت شرايط لازم را فراهم نماييد.

٤- از به روز بودن نرم افزارهای سیستم خود اطمینان حاصل نمایید.

٥- جهت ورود به سامانه نیما از مرور گر chrome استفاده نمایید

## نحوه ورود به سامانه نيما و انجام مصاحبه

ابندا از آدرس <u>https://vclass.znu.ac.ir</u> وارد سامانه نيما شويد. سپس از قسمت مشخص شده وارد سايت شويد.

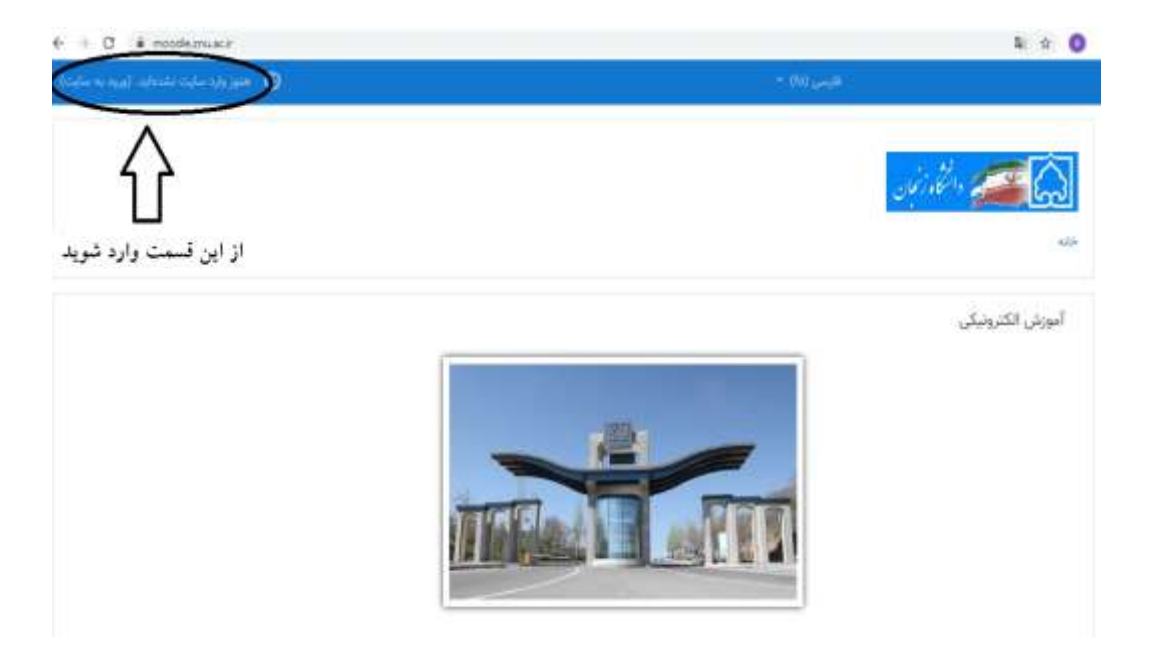

پس از ورود نام کاربری و کلمه عبور خود را وارد نمایید

نام کاربری: کد ملی -mphd-4582236269 مثال: mphd-4582236269

کلمه عبور : کد ملي

در هنگام وارد کردن نام کاربری و کلمه عبور زبان سیستم انگلیسی باشد

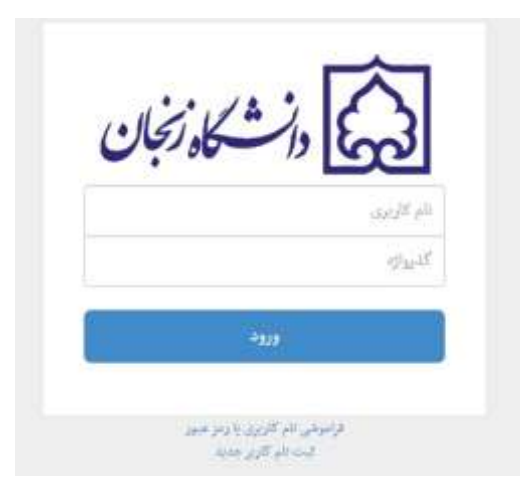

پس از ورود از قسمتی که در تصویر زیر مشخص شده است وارد کلاس مجازی شوید

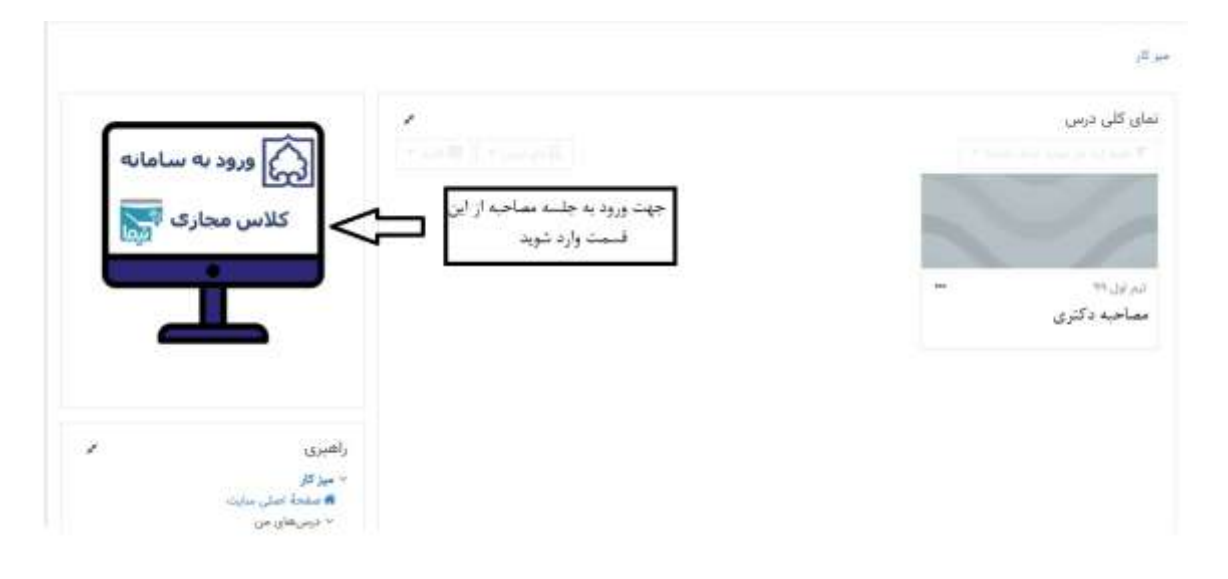

در صفحه باز شده براساس راهنمای انجام شده Flash player همچنین میکروفون و دوربین خود را فعال نمایید سپس با

کلیک بر روی دکمه ورود وارد کلاس شوید.

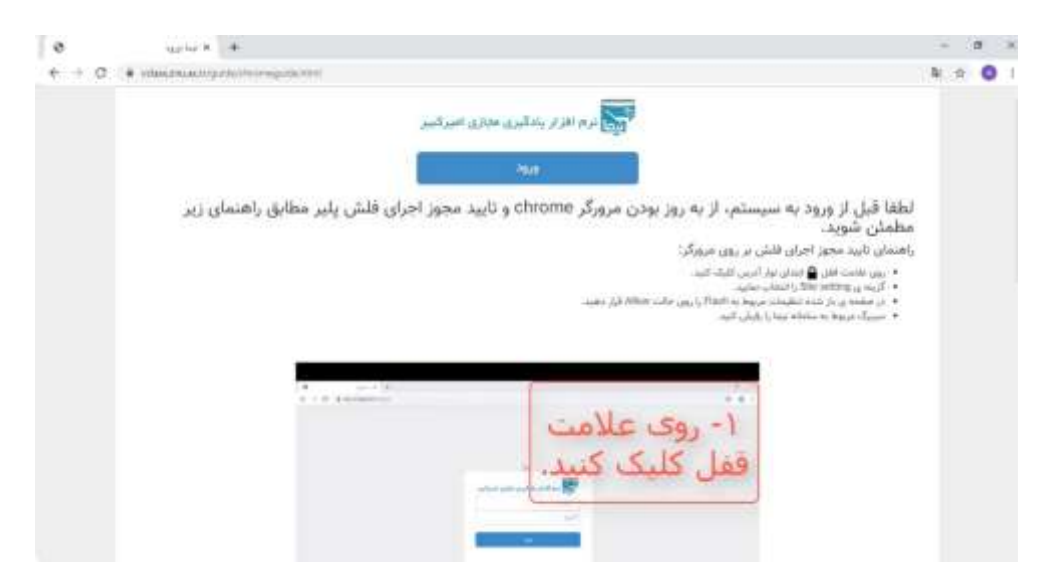

پس از ورود در پنجره باز شده با کلیک بر روی کلید ورود به جلسه وارد جلسه مصاحبه شوید.

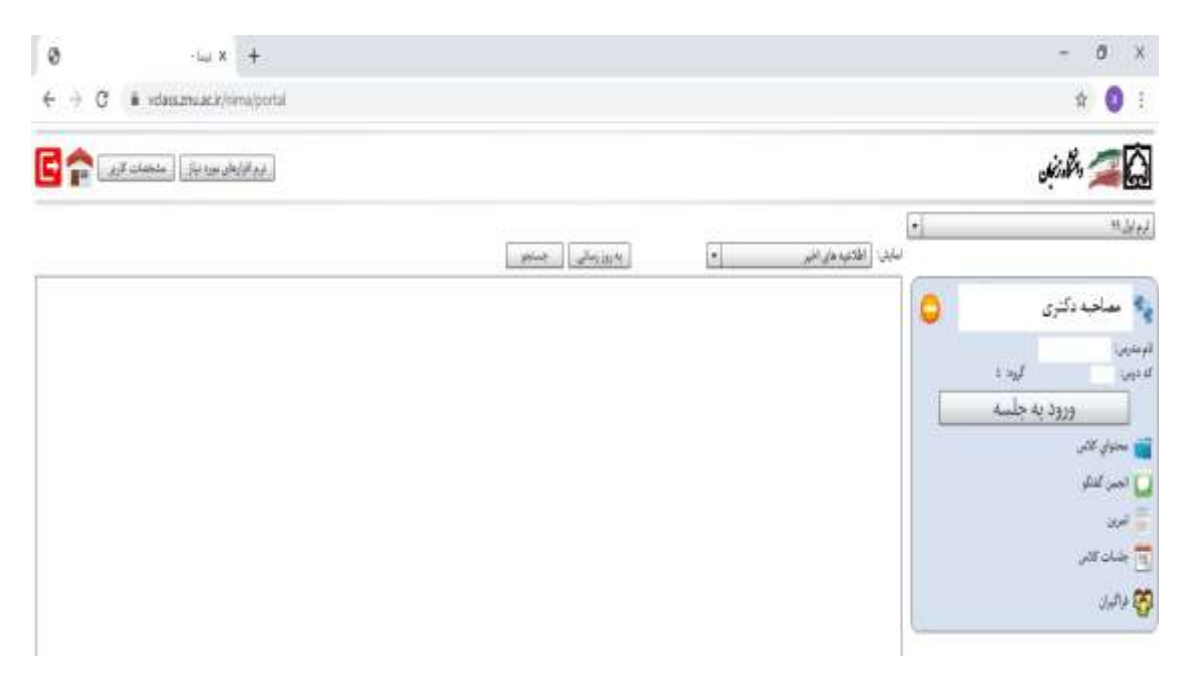

حال شما وارد جلسه مصاحبه شده اید جهت فعال نمودن پخش صدا و تصویر خود طبق تصویر زیر انتشار صدا/ ویدئو را کلیک کنید همچنین اگر قصد ارسال متنی برای اعضای کمیته مصاحبه را دارید طبق تصویر عمل کنید.

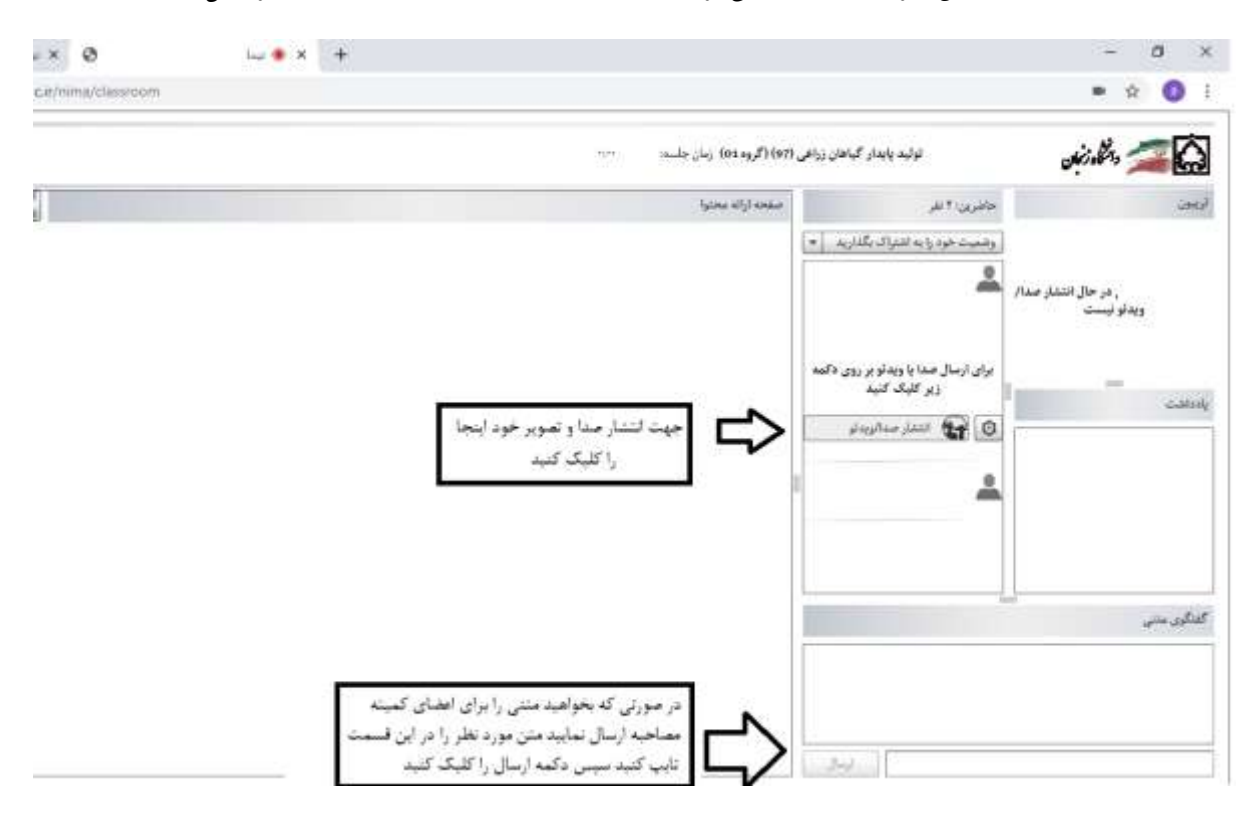

پس از کلیک بر روی دکمه انتشار صدا/ ویدئو گزینه ویدئو را انتخاب نمایید تا تصویر و صدای شما منتشر شود. در پنجره باز شده با کلیک بر روی گزینه Allow اجازه انتشار صدا و تصویر خود را بدهید. سپس کلید تایید را بزنید.

|             | التخاب ميكروفون                                                           |
|-------------|---------------------------------------------------------------------------|
| Default - M | ticrophone (Besitek High Definition                                       |
|             | international states and                                                  |
|             | Adobe Flash Player Settings                                               |
|             | Camera and Morophone Accesa                                               |
|             | to your camera and microphone. If you<br>click Allow you may be recorded. |
|             | التخاب دو                                                                 |
| USB Came    | - 0                                                                       |
|             | Alba Deny                                                                 |
|             | كيغيث دوريين                                                              |
| -           | 240p,12fps,128Rbps (2007) +                                               |
|             |                                                                           |
|             | لاليد                                                                     |

در صورتی که صدای شما ضعیف پخش می شود میتوانید ابتدا با زدن دکمه توقف انتشار، تصویر خود را متوقف سپس از قسمت تنظیمات، صدای میکروفون خود را تغییر دهید.

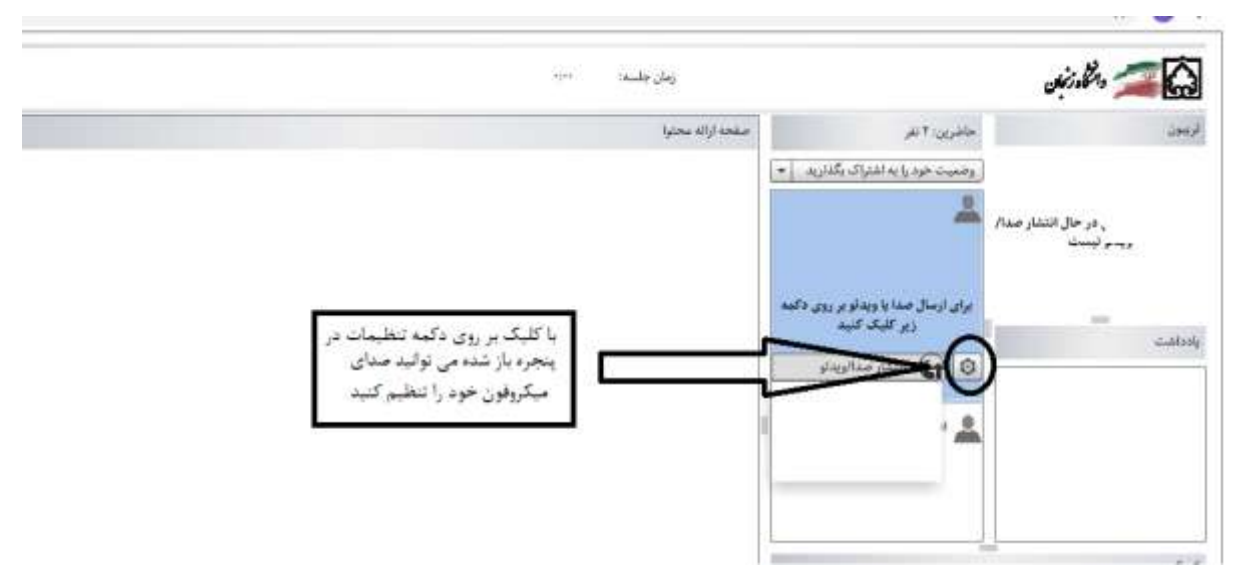

پس از اتمام مصاحبه با زدن دکمه خروج از سامانه خارج شوید.